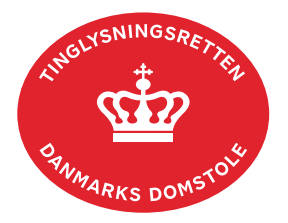

## **Bodeling Betinget**

Vejledningen indeholder hjælp til **udvalgte** trin i anmeldelsen, og den indeholder alene de oplysninger, der er nødvendige for at komme gennem den pågældende arbejdsopgave **sammen med** den tekst, der fremgår af skærmbillederne.

Følgende skal være vedhæftet:

- Skilsmisse-/seperationsbevilling, der skal være underskrevet manuelt af Familieretshuset eller
- Udskrift af dom med ankepåtegning. Er ankepåtegningen ikke på det vedhæftede bilag, **skal** byretten underskrive anmeldelsen digitalt som rollen "Myndighed". Husk at afgive erklæring T200 i trinnet "Erklæringer".

| Fase                       | Forklaring                                                                                                    | Tast                         |
|----------------------------|----------------------------------------------------------------------------------------------------|------------------------------|
| Start anmeldelse           | Gå ind på <u>tinglysning.dk</u> og vælg "Tinglysning mv.".<br>Log ind og vælg "Ny anmeldelse".                                                                                                    | Tinglysning mv.              |
| Anmelder                   | Kontaktinformationer og sagsnummer er hensigtsmæssige, men e-mailadresse er obligatorisk.                                                                                                    | Næste                        |
| Find<br>tinglysningsobjekt | Under fanen "Fast ejendom" angives hvilken ejendom<br>tinglysningen omfatter. Der kan kun anvendes én<br>søgemulighed af gangen. Søgning på landsejerlav og<br>matrikelnummer samt evt. efterfølgende ejendomstype og<br>nummer giver den mest præcise søgning.<br>Søgeresultatet fremgår nu under "Valgte ejendomme".<br>Hvis der skal tilføjes flere ejendomme, gentages<br>processen.<br>Anmeldelsen kan omfatte op til 10 ejendomme mellem<br>samme parter. Sælger-/køberandele skal være ens, og<br>der angives en samlet købesum. | Fast ejendom<br>Søg<br>Næste |
| Vælg<br>dokumenttype       | I feltet "Kategori" vælges "Adkomst".                                                                                                    | Kategori<br>Adkomst          |

| Fase                                     | Forklaring                                                                                                    | Tast                                                         |
|------------------------------------------|----------------------------------------------------------------------------------------------------|--------------------------------------------------------------|
| Vælg<br>dokumenttype -<br>fortsat        | I feltet "Dokumenttype" vælges "Bodeling Betinget".                                                                                                    | Dokumenttype<br>Næste                                        |
| Markér<br>oplysninger om<br>handelen mv. | <ul> <li>Trin 3: Oplysningerne på dette trin videregives til offentlige vurderingsmyndigheder.</li> <li><u>Se evt. vejledningen "Oplysninger om handelen mv." (pdf)</u>.</li> <li>Betinget bodeling kan ikke være "Almindelig fri handel".</li> </ul> |                                                              |
| Angiv handlens<br>parter                 | <b>Trin 6:</b> Oplysninger om rollen "Sælger/overdrager"<br>angives ved at vælge "Tilføj oplysninger om CPR og<br>CVR". Indtast cpr-nr. og for- og efternavn og kontrollér, at<br>navnet er stavet korrekt.                                           | Tilføj oplysninger om<br>CPR og CVR                          |
|                                          | Afslut med "Gem".                                                                                                    | (G)em                                                        |
|                                          | Hvis sælger har erhvervet ejendommen af flere omgange,<br>skal rollen "Sælger/overdrager" kun angives én gang.                                                                                                    |                                                              |
|                                          | Angiv den ejerandel, som sælger overdrager, som brøk<br>(hvor stor en del, af den del af ejendommen, man ejer,<br>ønsker man at sælge).                                                                                                    | Andel af sælgers<br>ejerandel der<br>overdrages<br>1 / 1     |
|                                          | Angiv den andel af den samlede ejendom, som køber<br>erhverver, som brøk (hvor stor en del af den samlede<br>ejendom erhverves).<br><u>Se vejledningen "Sælger- og køberandele" (pdf)</u> .                                                           | Angiv kelser(e) / enhverver(e)<br>Andel af ejendom der 801/1 |
|                                          | Oplysninger om rollen "Køber/erhverver" angives ved at<br>indtaste cpr-nr. samt at angive for- og efternavn på<br>"Køber/erhverver".                                                                                                    |                                                              |
|                                          | Afslut med "Tilføj".                                                                                                    | (T)ilføj                                                     |
|                                          | Rollen "Køber/erhverver" fremgår nu af boksen.                                                                                                    |                                                              |
| Respektér pant                           | <b>Trin 9:</b> Markér for eventuel respekt af pant, som er tinglyst på ejendommen.                                                                                                    |                                                              |
|                                          | OBS: Hvis "Køber/erhverver" skal overtage et tinglyst<br>ejerpantebrev ved transport, er det fordelagtigt at<br>respektere lånet i dette trin. Ellers vil anmeldelse af<br>respekt på skødet være nødvendig, før skødet kan blive<br>anmærkningsfrit. |                                                              |

| Fase                     | Forklaring                                                                                                    | Tast                              |
|--------------------------|----------------------------------------------------------------------------------------------------|-----------------------------------|
| Angiv evt.<br>skødetekst | <b>Trin 11:</b> Øvrige vilkår for handlen kan indtastes her.<br><u>Se evt. vejledningen "Fritekst/Fraser" (pdf)</u> .                                       |                                   |
| Angiv<br>fuldmagtshaver  | <b>Trin 12:</b> Oplysninger om fuldmagtshaver, der bemyndiges til at underskrive endelig bodeling efter at betingelserne for handlen er opfyldt, indtastes. |                                   |
|                          | Markér herefter for fuldmagtens omfang og markér for<br>fuldmagtsgiverne.                                                                                   | Angiv fuldmagtens 🛛 🛛 🗹<br>omfang |
|                          | Afslut med "Tilføj fuldmagt".                                                                                                    | (T)ilføj fuldmagt                 |
| Vedhæft bilag            | Trin 15: Vedhæft skilsmisse-/seperationsbevilling eller udskrift af dom.                                                                                    |                                   |
|                          | OBS: Bilagsbanken er offentlig tilgængelig. Derfor må<br>bilag ikke indeholde personnumre (de sidste 4 cifre) eller<br>andre personfølsomme oplysninger.    |                                   |
|                          | Afslut med "Tilføj bilagsreference".<br><u>Se evt. vejledningen "Vedhæft bilag 2" (pdf)</u> .                                                               | (T)ilføj bilagsreference          |
| Erklæringer              | <b>Trin 16:</b> Tinglyses en bodeling på baggrund af opløsning af formuefællesskab, tilføjes afgiftserklæring på dette trin.                                |                                   |
| Beregn afgift            | <b>Trin 17:</b> Her beregner systemet selv afgiften ud fra de indtastede informationer.                                                                     |                                   |
|                          | Hvis der angives andet beløb, kan begrundelse for dette<br>tilføjes her.<br><u>Se evt. vejledningen "Fritekst/Fraser" (pdf)</u> .                           |                                   |
| Angiv andre roller       | <b>Trin 18:</b> Hvis obligatoriske roller ikke fremgår af listen, skal den/disse tilføjes. Disse roller er markeret med (*) i drop-down menuen.             | Andre Roller                      |
|                          | Hvis der forekommer obligatoriske roller, hvor<br>underskriften ikke er nødvendig, er det muligt at vælge<br>"Skal ikke underskrive".                       |                                   |
|                          | Her kan desuden angives yderligere roller, som er nødvendige for anmeldelsen.                                                                               |                                   |

| Fase                            | Forklaring                                                                                                    | Tast              |
|---------------------------------|----------------------------------------------------------------------------------------------------|-------------------|
| Angiv andre roller<br>- fortsat | <ul> <li>Roller må kun angives med:</li> <li>cpr-nr. og for- og efternavn eller</li> <li>cvr-nr. eller</li> <li>navn og adresse (kun for roller uden cpr-nr./cvr-nr.).</li> <li>Afslut med "Tilføj".</li> </ul>                                                                                                    | (T)ilføj          |
| Vælg underskrifts-<br>metode    | Trin 19: Roller med obligatorisk underskrift fremgår af den<br>øverste liste.<br>Hvis der vælges "Underskriftsmappe", skal rollen være<br>angivet med cpr-nr./cvr-nr. Det vil være muligt at angive<br>underskrivers e-mailadresse samt evt. sagsreference, og<br>systemet sender automatisk besked om, at der ligger et<br>dokument til underskrift. |                   |
|                                 | <ul> <li>Hvis der vælges "Fuldmagt", skal der udfyldes flere<br/>oplysninger.</li> <li>Hvis der forekommer roller med obligatorisk underskrift,<br/>hvor underskriften er overflødig pga. tiltrædelse fra anden<br/>part, vælges "Skal ikke underskrive". Begrundelse skal<br/>angives i fritekstfeltet.</li> </ul>                                   |                   |
|                                 | Roller med valgfri underskrift fremgår af den nederste<br>liste. Der kan markeres for underskriftsmetode for roller<br>angivet i denne liste, men ofte vil det ikke være<br>nødvendigt. Indholdet i den pågældende anmeldelse<br>afgør, om der skal underskrives.                                                                                     |                   |
|                                 | hvilken liste rollen fremgår af.<br>Efter valg af underskriftsmetode for alle aktører skal<br>anmeldelsen sendes til underskriftsmappen, hvor<br>anmeldelsen kan gennemses inden den underskrives og<br>anmeldes.                                                                                                    | Til (u)nderskrift |
|                                 | OBS: Ved prøvetinglysning – husk at gemme kladde først.<br>Når dokumentet er underskrevet af alle parter, skal det<br>anmeldes i fanen "Dokumenter, der kan anmeldes".<br><u>Se vejledningen "Underskriv og anmeld" (pdf).</u>                                                                                                    |                   |

| Fase                   | Forklaring                                                                                                    | Tast |
|------------------------|----------------------------------------------------------------------------------------------------|------|
| Giv byretten<br>besked | Skal byretten underskrive anmeldelsen digitalt, skal<br>anmelder underrette den pågældende byret om, at<br>anmeldelsen ligger til underskrift i underskriftsmappen.<br>Husk at angive sagsnummeret fra trin 1 til byretten. |      |